# **Reporting in the ITSA Portal**

| ← → C                                               | m/Reports.aspx                             |                          |                    |                             |                    | • 🖻 🕁          | 🗆 🌒 :    |
|-----------------------------------------------------|--------------------------------------------|--------------------------|--------------------|-----------------------------|--------------------|----------------|----------|
| <b>The Most Important Part of Yo</b>                | esting<br>nistrators<br>our Drug and Alcoh | ol Testing Program Integ | Welcome Leslie     | Beery 📕 Change Custo        | mer 🏾 🚕 Cł         | nange Password | 🗃 Logout |
| Results                                             | 🙆 Employees                                | Random Selections        | L Collection Sites | i Orders                    | Reports            | 🐣 My Inform    | nation   |
| Employee Audits                                     |                                            | Positive Results         |                    | Test Results by Date Range  | 2                  |                |          |
| <ul> <li>All Employees</li> </ul>                   |                                            | to                       |                    | All Test Reasons            |                    |                |          |
| <ul> <li> Select An Employee</li> <li>to</li> </ul> | <b>~</b>                                   |                          |                    | Select A Test Reason     to | <ul><li></li></ul> |                |          |
| Run Report                                          |                                            | Run Report               |                    | Run Report                  |                    |                |          |

Figure 1 – Reporting Screen in the ITSA Portal

Within the ITSA Portal you have the following reports available to you:

## **Employee Audits Report**

This report will show changes to an employee in the portal through audit notes in the report. This report will also show current status.

### Select your reporting parameters:

- All Employees by date range
- Specific Employee by date range

Quick Tip\* - To capture all employees in this report use a starting date range that will include all work you have completed in the portal. Select which report you would like and select your date range. Click on Run Report to see the report on the screen. In the upper right corner is the option to print the report results.

| <b>integrity</b> testing<br>& safety administrators |            | The Most Important Part of Your<br>Drug and Alcohol Testing Program Integrity |                   |              |                                                                                                    |
|-----------------------------------------------------|------------|-------------------------------------------------------------------------------|-------------------|--------------|----------------------------------------------------------------------------------------------------|
| Last Name                                           | First Name | Current Status                                                                | Entered By        | Date Entered | Audit Notes                                                                                                    |
| Account                                             | Test       | On Leave                                                                      | Mary Brown        | 4/28/2022    | Status changed to On-Leave on 1/26/2023 4:22:06 PM<br>Status changed to On Leave on 1/26/23 4:22 PM                                                             |
| Account                                             | Test       | Active                                                                        | Kelly Markus      | 5/4/2022     |                                                                                                    |
| Alspaugh                                            | Stacy      | Active                                                                        | Kelly Markus      | 5/4/2022     |                                                                                                    |
| Alspaugh                                            | Stacy      | Active                                                                        | Mary Brown        | 4/28/2022    |                                                                                                    |
| Alspaugh                                            | Stacy      | Active                                                                        | Mary Brown        | 4/27/2022    | Status changed to Active on 4/28/2022 4:49:03 PM -                                                                                                    |
| Billings                                            | Carmen     | Active                                                                        | Mary Brown        | 4/27/2022    | Status changed to Active on 4/28/2022 4:49:03 PM -                                                                                                    |
| Billings                                            | Carmen     | Active                                                                        | Kelly Markus      | 5/4/2022     |                                                                                                    |
| Billings                                            | Carmen     | Active                                                                        | Mary Brown        | 4/28/2022    |                                                                                                    |
| Billings                                            | Ken        | Active                                                                        | Mary Brown        | 4/28/2022    |                                                                                                    |
| Billings                                            | Ken        | Active                                                                        | Mary Brown        | 4/27/2022    | Status changed to Active on 4/28/2022 4:49:03 PM -                                                                                                    |
| Billings                                            | Ken        | Active                                                                        | Kelly Markus      | 5/4/2022     |                                                                                                    |
| Boyd                                                | William    | Active                                                                        | Mary Brown        | 4/27/2022    | Status changed to Active on 4/28/2022 4:49:03 PM - Fixed                                                                                                    |
| Brown                                               | Mary       | Active                                                                        | Mary Brown        | 4/27/2022    | Status changed to Active on 4/28/2022 4:49:03 PM - Fixed                                                                                                    |
| Daum                                                | Steven     | Active                                                                        | Mary Brown        | 4/27/2022    | Status changed to Active on 4/28/2022 4:49:03 PM - Fixed                                                                                                    |
| Doe                                                 | JaneB      | Active                                                                        | Mary Brown        | 4/27/2022    | Status changed to Active on 4/28/2022 4:49:03 PM -                                                                                                    |
| Doe                                                 | JaneB      | Active                                                                        | Mary Brown        | 4/27/2022    | Status changed to Active on 4/28/2022 4:49:03 PM -                                                                                                    |
| Emerson                                             | Betty      | Active                                                                        | Mary Brown        | 4/27/2022    | Status changed to Active on 4/28/2022 4:49:03 PM - Fixed                                                                                                    |
| Field                                               | Lilly      | Active                                                                        | Mary Brown        | 4/27/2022    | Status changed to Active on 4/28/2022 4:49:03 PM -                                                                                                    |
| Flower                                              | Marigold   | Inactive                                                                      | Web: TLPryce (51) | 8/16/2022    | Status changed to Inactive on 8/16/2022 10:52:37 AM<br>Status changed to Active on 11/29/2022 7:12:02 PM<br>Status changed to Inactive on 11/29/2022 7:12:19 PM |
| Henry                                               | William    | Active                                                                        | Mary Brown        | 4/27/2022    | Status changed to Active on 4/28/2022 4:49:03 PM - Fixed                                                                                                    |

Figure 2- Employee Audits Report results screen

# **Positive Results Report**

This report will show the positive tests, by employee, for a specific date range.

### Select your reporting parameters:

• Date Range

Results will show on the screen or may be printed with the print button in the upper right corner.

Quick Tip\* - Use this report to gather positive test data for MIS reporting!

| <b>integrity</b> testing<br>& safety administrators |           |       | The Most Important Part of Your<br>Drug and Alcohol Testing Program Integrity |        |             |             |  |
|-----------------------------------------------------|-----------|-------|-------------------------------------------------------------------------------|--------|-------------|-------------|--|
| CHE LIN                                             |           |       |                                                                               |        |             |             |  |
| Test<br>Type                                        | Test Date | Donor | Industry                                                                      | Reason | Test Result | Drugs Found |  |

Figure 3 - Positive Results Report Screen

# **Test Results by Date Range**

This report will show all employee test results (all test reasons or a selected reason only) for the company, sorted by test number and test date. The report shows SSN/ID, employee name, reason for test, test date, MRO released date, type of test, test panel, industry and the test result.

#### Select your reporting parameters:

- All Test Reasons
- Specific Test Reasons (see option list below)
- Date Range of data for report

Quick Tip\* - Use this report to capture all test reasons for a date range (quarterly) to keep up on reporting requirements.

#### Test Reasons you may select:

| Annual           | Baseline             | Exit            |
|------------------|----------------------|-----------------|
| Fit for Duty     | Follow-UP            | Other           |
| Periodic         | Post-Injury          | Post-Accident   |
| Pre-assignment   | Pre-Employment       | Random          |
| Reasonable Cause | Reasonable Suspicion | Recertification |
| Re-Evaluation    | Return to Work       | Return to Duty  |
| Shy Bladder Exam |                      |                 |

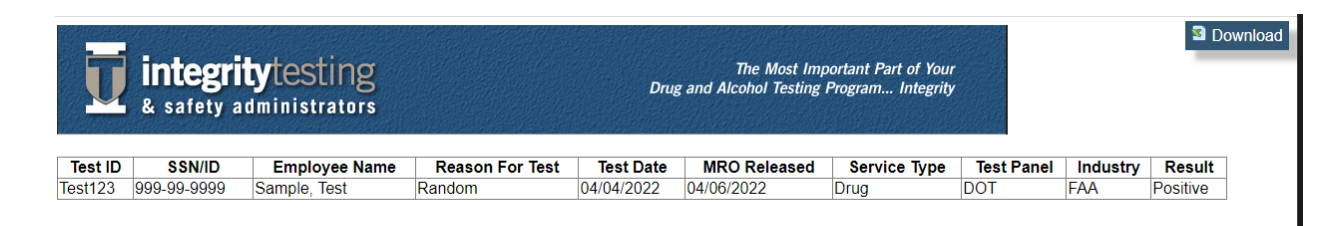

#### Figure 4- Test Results by Date Range Report

This report must be downloaded and not printed. Click on download at the upper right corner of the screen. This will download a .csv format file to your computer. Open the file with Microsoft Excel, Google Sheets or any other spreadsheet program that will read .csv formatting.

Select "Save As" in your program to save the file in your spreadsheet program's format.